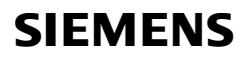

**Technische Produktinformationen** 

Juni 2019

# Firmware Download Tool

Mit dem Firmware Download Tool (FDT) lässt sich die Firmware von KNX und von KNX IP System Geräten aktualisieren. Der Download erfolgt bei KNX Geräten über KNX und bei KNX IP Systemgeräten direkt über Ethernet statt. Als Schnittstelle eignet sich eine USB- oder KNXnet/IP-Schnittstelle (siehe 4. Hinweise).

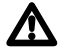

# HINWEIS

WÄHREND DES DOWNLOADS DER FIRMWARE IN DAS KNX-GERÄT IST DAS GERÄT NICHT FUNKTIONSFÄHIG. ES MUSS DAHER <u>VOR BEGINN</u> DES DOWNLOAD-VORGANGS ZWINGEND SICHERGESTELLT SEIN, DASS DIE VON DEM GERÄT GESTEUERTEN FUNKTIONEN WÄHREND DES DOWNLOAD-VORGANGS NICHT GEBRAUCHT WERDEN. EIN GLEICHZEITIGER DOWNLOAD DER APPLIKATION MIT ETS IST NICHT ERLAUBT.

- Während des Downloads ist eine permanente Verbindung zum Gerät erforderlich
- Parallele Programmierung mit ETS ist nicht erlaubt
- Hohe KNX-Buslast verlangsamt den Download

Wenn der Download-Vorgang nicht erfolgreich durchgeführt worden ist oder abgebrochen wird, muss der Download-Vorgang wiederholt werden, da das KNX Gerät andernfalls nicht mehr funktionsfähig ist.

Falls ein Download wiederholt nicht funktioniert, kann der Kompatibilitätsmodus im Menüpunkt Support aktiviert werden. Falls dies nicht funktioniert, wenden Sie sich bitte umgehend an den Technical Support unter den unten angegebenen Rufnummern (siehe Kapitel 5).

|                         | 6 Gamma Firmware Downlo                                           | ad Tool               |                     |           |               |          |         |         | - 0                        | ×  |
|-------------------------|-------------------------------------------------------------------|-----------------------|---------------------|-----------|---------------|----------|---------|---------|----------------------------|----|
| Details Sup             | oport Info                                                        |                       |                     |           |               |          |         |         |                            |    |
| KNX Verbin              | dung                                                              |                       |                     |           |               |          |         |         |                            |    |
|                         | KNX Schnittstelle 00-0E-8C-01-86-F3 10.121.9.27 00-0E-8C-01-86-F3 |                       |                     |           |               |          |         |         |                            |    |
|                         |                                                                   |                       | Auswählen           |           |               |          |         | 31      |                            |    |
| Geräteliste             |                                                                   |                       |                     |           |               |          |         |         |                            |    |
|                         | Suche                                                             | n                     |                     | Hinzufüge | en (Adresse)  |          |         | Hi      | inzufügen (Textdatei)      |    |
| Adresse                 | Bestellnummer                                                     | Firmware - Status     | verfügbare Firmware | Status    | Verbindung    | Download | Löschen | Details |                            |    |
| 1.1.100                 | 5WG1 148-1AB22                                                    | Kein Update verfügbar |                     |           | direkt IP     | Download | Löschen | Lesen   |                            |    |
| 1.1.10                  | 5WG1 510-2KB23                                                    | Update verfügbar      | V03                 |           | KNX Interface | Download | Löschen | Lesen   |                            |    |
| 1.1.11                  | 5WG1 510-2KB23                                                    | Aktuell               | V03                 | Download  | KNX Interface | Download | Löschen | Lesen   |                            |    |
|                         |                                                                   |                       |                     |           |               |          |         |         |                            |    |
| Gerät 1.1.1             | 1                                                                 |                       |                     |           |               |          |         |         |                            |    |
| <mark>Gerät</mark> 1 vo | n 1                                                               |                       |                     |           |               |          |         |         | Verbleibende Zeit 5 Minute | en |
| Lade                    |                                                                   |                       |                     | Downle    | oad (alle)    |          |         |         | Abbrechen                  |    |

Juni 2019

Firmware Download Tool

## 1. Anwendungsbereich

Das Firmware Download Tool ("SOFTWARE") ermöglicht ein Update verschiedener KNX Geräte. Eine Liste der verfügbaren Aktualisierungen finden Sie in der Software im Menü "Details" – "Verfügbare Firmware Updates" oder im Internet unter http://www.siemens.de/gamma-fdt.

# 2. Systemanforderungen

Die Software (FDT) benötigt Windows 7 oder höher, .NET Framework 4.5 und .NET Framework 3.5. Bei Betriebssystem Windows 8 und Windows 10 ist .NET Framework 3.5 standardmäßig nicht aktiv. Die Aktivierung ist manuell in den Windows Features durchzuführen. Anschließend wird .NET Framework 3.5 automatisch via Windows Update installiert.

# 3. Anwenden

Während der Installation ist den Lizenzbedingungen zuzustimmen. Dabei ist es erforderlich den Lizenztext zu akzeptieren.

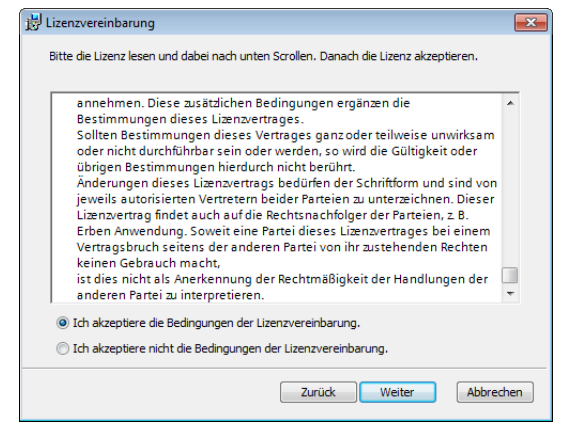

Abb. 1 Dialog Lizenzvereinbarung

Nach erfolgreicher Installation der Software lässt sich diese über START - Siemens - Firmware Download Tool – Firmware Download Tool starten.

# GAMMA instabus

#### Technische Produktinformationen

Juni 2019

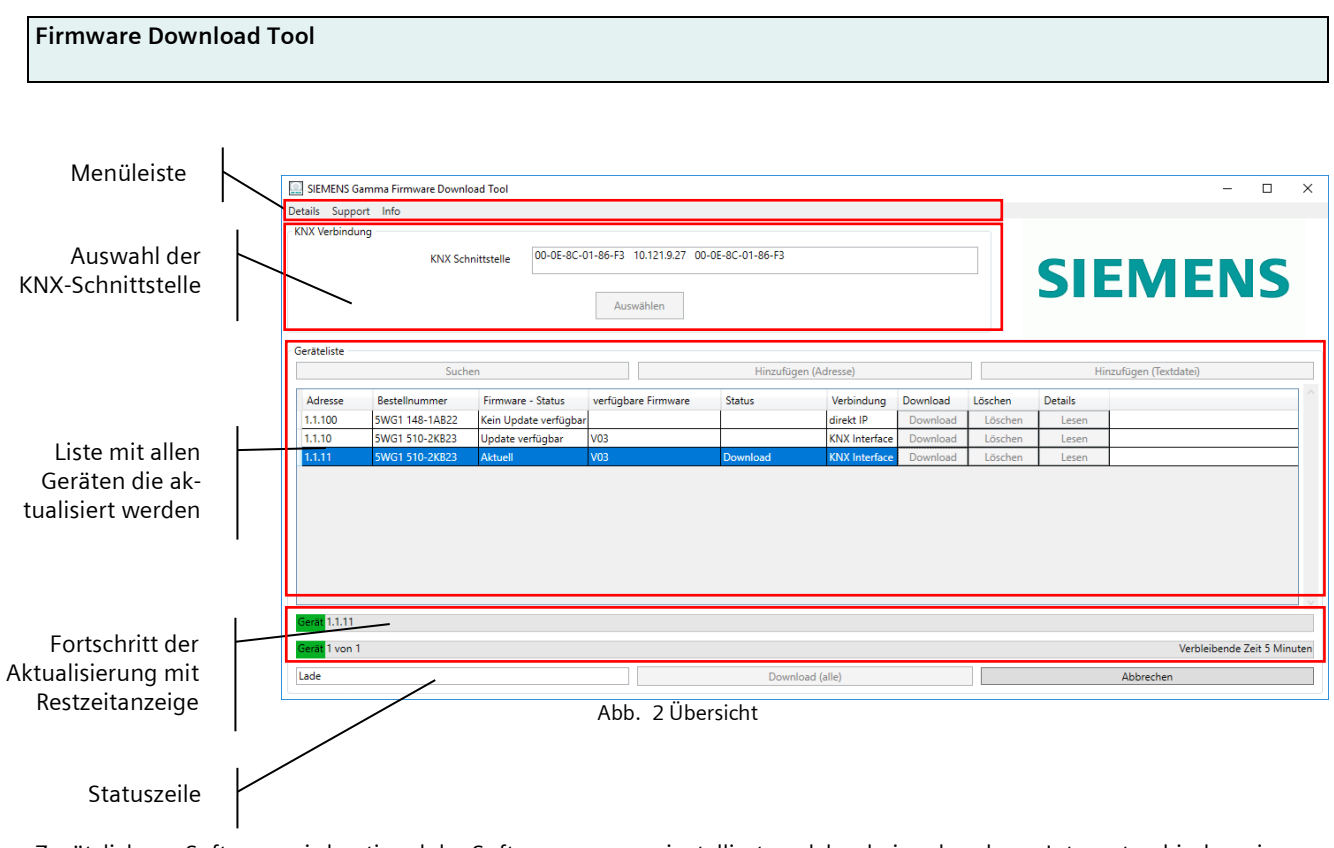

Zusätzlich zur Software wird optional der Softwaremanager installiert, welcher bei vorhandener Internetverbindung informiert, ob eine neuere Version der Software vorliegt.

# Menüleiste

| Menütitel | Untermenü                                     | Beschreibung                                                                                                    |
|-----------|-----------------------------------------------|----------------------------------------------------------------------------------------------------|
| Details   | Verfügbare Firmware Updates                   | In einer Liste werden die verfügbaren<br>Firmwareversionen für eine Aktualisierung<br>dargestellt                                                                                                    |
|           | Geräteeigenschaften                           | Weitere detaillierte Informationen zum<br>ausgewählten Gerät aus der Geräteliste<br>werden angezeigt.                                                                                                    |
| Support   | Support Info                                  | Dieser Dialog dient dem Supportteam zur weiteren Diagnose bei Problemen.                                                                                                    |
|           | Gerät auslesen                                | Das ausgewählte Gerät aus der Geräteliste<br>wird ausgelesen, um die Möglichkeit eines<br>Updates zu prüfen.                                                                                                    |
|           | Öffne Image Verzeichnis                       | In dieses Verzeichnis lassen sich einzelne<br>Firmware-Dateien kopieren, die ggf. kurz-<br>fristig über den Support zugesendet wur-<br>den. Nach einem Neustart der Software<br>stehen diese Firmware-Aktualisierungen<br>zusätzlich zur Verfügung. |
|           | Kompatibilitätsmode<br>(nur kurze Telegramme) | Bei Problemen ein Gerät zu laden, kann<br>diese Option unterstützen. Die Download-<br>zeit erhöht sich auf das Doppelte, da nur<br>kurze Telegramme verwendet werden.                                                                               |
| Info      |                                               | Die Info stellt die aktuelle Version, die Li-<br>zenztexte und die Dokumentation zur Ver-<br>fügung.                                                                                                    |

GAMMA instabus

Technische Produktinformationen

Juni 2019

# Firmware Download Tool

#### KNX Schnittstelle auswählen

Die Busankopplung erfolgt mit einer **USB- oder IP-Schnittstelle**. Im Bereich "KNX Verbindung" lässt sich die KNX Schnittstelle auswählen. Die aktuell verwendete KNX Schnittstelle wird angezeigt. Mit "Auswählen" werden alle verfügbaren KNX Schnittstellen gesucht und angezeigt.

| KNX Verbindung    |                              |  |
|-------------------|------------------------------|--|
| KNX Schnittstelle | USB-KNX-Schnittstelle OCI702 |  |
|                   | Auswählen                    |  |

Der Suchvorgang lässt sich mit Suchen wiederholen. Die passende Schnittstelle lässt sich mit Doppelklick oder markieren und "Auswählen" festlegen.

| Verfügbare KNX Schnittstelle     |             |                   |              |               |            |
|----------------------------------|-------------|-------------------|--------------|---------------|------------|
| Suchen                           | Auswählen   |                   |              |               |            |
| Typ Bezeichnung                  | MAC Adresse | KNX Seriennummer  | Gerätestatus | Phys. Adresse | IP Adresse |
| USB USB-KNX-Schnittstelle OCI702 | -           | 00 01 03 04 09 25 | verbunden    | 0.2.255       | no address |
|                                  |             |                   |              |               |            |
|                                  |             |                   |              |               |            |

Abb. 3 Auswahldialog verfügbare KNX Schnittstellen

Es werden sowohl USB als auch KNXnet/IP-Schnittstellen unterstützt. (siehe 4. Hinweise)

#### Geräteliste

In der Geräteliste werden die gefundenen bzw. manuell eingetragenen Geräte gelistet, die aktualisiert werden sollen. Dabei stehen drei Methoden bereit, Geräte hinzuzufügen:

#### 1) KNX Geräte suchen

Mit der Taste "Suchen" werden alle KNX Geräte gelistet, die sich im Programmiermodus befinden.

#### 2) Geräte hinzufügen über die Physikalische Adresse

Mit der Taste "Hinzufügen (Adresse)" lässt sich in der Geräteliste ein weiteres Gerät über die Eingabe einer Physikalischen Adresse ergänzen.

#### 3) Geräte hinzufügen über Textdatei

Mit der Taste "Hinzufügen (Textdatei)" lassen sich in der Geräteliste weitere Geräte über eine Textdatei mit Physikalischen Adressen ergänzen.

Die txt-Datei ist eine Liste von Geräten. In dieser Datei werden die Physikalischen Adressen eingetragen. Es darf nur eine Physikalische Adresse pro Zeile eingegeben werden.

z. B.

1.1.32

Technische Produktinformationen

Juni 2019

# Firmware Download Tool

#### Felder der Geräteliste

| Spaltenbezeichnung  | Beispiel              | Beschreibung                                                                                        |
|---------------------|-----------------------|----------------------------------------------------------------------------------------------------|
| Adresse             | 1.1.2                 | Physikalische Adresse                                                                               |
| Bestellnummer       | 5WG1 220-2DB31        | Bestellnummer des Gerätes                                                                           |
| Firmware - Status   |                       | Update verfügbar:<br>Gerät lässt sich mit einer neuen Firmware aktualisieren.                       |
|                     |                       | Aktuell:<br>Gerät hat die neuste Firmware bereits geladen. Diese<br>lässt sich nochmals laden.      |
|                     |                       | Kein Update verfügbar:<br>es ist keine Firmware verfügbar.                                          |
| Verfügbare Firmware | V03                   | Die Version einer eventuell verfügbaren Firmware wird<br>angezeigt.                                 |
| Status              |                       | Warten: Gerät ist in der Warteschlange für den Download                                             |
|                     |                       | Download: Gerät wird geladen                                                                        |
|                     |                       | Abgeschlossen: Gerät wurde erfolgreich geladen                                                      |
|                     |                       | Abbruch durch Benutzer: das Laden wurde durch den                                                   |
|                     |                       | Benutzer abgebrochen.                                                                               |
|                     |                       | Fehler: beim Laden ist ein Fehler aufgetreten.                                                      |
| Verbindung          | KNX Interface<br>oder | KNX Interface: Gerät kann nur über eine KNX Schnittstel-<br>le über KNX geladen werden.             |
|                     | Direkt IP             | Direkt IP: Gerät kann direkt über die Ethernet Schnittstel-<br>le am Gerät schneller geladen werden |
| Download            |                       | Download wird für dieses Gerät gestartet. Mit Hilfe des                                             |
| Dominad             |                       | Buttons "Download (alle)" in der Statuszeile werden alle                                            |
|                     |                       | Geräte in der Geräteliste nacheinander aktualisiert.                                                |
| Löschen             |                       | Eintrag in der Geräteliste wird gelöscht.                                                           |
| Details             |                       | Geräteeigenschaften werden angezeigt                                                                |

#### Fortschrittsbalken

Der Fortschrittsbalken zeigt den aktuellen Fortschritt der Aktualisierung des aktuellen Geräts oben und im Fall von mehreren Geräten den Gesamtfortschritt an.

| Gerät 1.1.11  |                             |
|---------------|-----------------------------|
| Gerat 1 von 1 | Verbleibende Zeit 5 Minuten |

Abb. 4 Fortschrittsbalken

Zusätzlich wird die verbleibende Zeit bis zum Abschluss des Vorgangs angezeigt.

### Statuszeile

Die Statuszeile zeigt den aktuellen Status der aktuellen Aktualisierungsschritte an. Mit "Download (alle)" werden alle Geräte in der Geräteliste nacheinander aktualisiert. Mit "Abbrechen" lassen sich begonnene Vorgänge abbrechen bzw. beenden.

Lade

Download (alle) Abb. 5 Statusleiste Abbrechen

Siemens Schweiz AG Smart Infrastructure Global Headquarters Theilerstrasse 1a CH-6300 Zug

DS06

#### **Technische Produktinformationen**

Juni 2019

# Firmware Download Tool

#### 4. Hinweise

- Folgende Schnittstellen werden unterstützt:
  - USB-Schnittstelle N 148/12 5WG1148-1AB12
  - o Schnittstelle OCI702 USB S55800-Y101
  - o IP Schnittstelle N 148/22 5WG1148-1AB22
  - o IP Router N 146/02 5WG1146-1AB02
  - IP Schnittstelle Secure N 148/23 5WG1148-1AB23
  - IP Router Secure N 146/03 5WG1146-1AB03
- Das Applikationsprogramm muss nach erfolgtem Firmwareupdate nochmals mit der ETS geladen werden (die Physikalische Adresse bleibt erhalten)
- Beispiele für die Dauer des Updates mit einer KNXnet/IP-Schnittstelle:
  - RL 521/23 ca. 3 min.
  - o N 141/31; N 141/03; N141/21 ca. 23 min.
  - o UP 258D12 ca. 3 min.
  - o UP 258E22 ca. 6 min.
  - $\circ$  N 53xDx1 ca. 12 min.
  - o N 554D31 ca. 12 min.
- Beispiele für die Dauer des Updates direkt mit Ethernet-Schnittstelle am Gerät:
  - o IP-Router Secure N 146/03 ca. 1 min.
- Die Software kann auf einem PC mehrfach gestartet werden. Es können dann Downloads parallel gestartet werden. Bei diesem parallelen Download müssen die Geräte in unterschiedlichen Linien sein. Wenn ein Download für ein Gerät in einer Linie durchgeführt wird, darf über diese Linie kein Download für ein weiteres Gerät durchgeführt werden.
- Die Software kann über das Menü Support in den Kompatibilitätsmodus gesetzt werden. Damit werden die Telegramme auf Standardlänge begrenzt (keine LONG FRAMES). Dies kann bei Downloadproblemen im KNX-Netzwerk helfen, falls der Download abbricht.

## Wichtig bei IP Secure Geräten:

 Das Firmware Download Tool kann mit IP Secure Schnittstellen nur genutzt werden, wenn die Geräte ohne KNX IP Secure in Betrieb genommen wurden. Ist dies nicht der Fall, muss bei bereits parametrierten IP Secure Schnittstellen in der ETS im Abschnitt "Topologie" oder "Geräte" markiert werden und im Bereich "Eigenschaften" in der Registerkarte "Einstellungen" die Option "Sichere Inbetriebnahme" auf "Deaktiviert" gesetzt werden. Alternativ kann das Gerät in den Auslieferzustand zurückgesetzt werden (Programmiertaste mindestens 20 Sekunden gedrückt halten), um es als Schnittstelle zu verwenden.

#### 5. Technical Support:

Bei Problemen wenden Sie sich bitte unseren Technical Support:

| Technical Support |                                                                            |  |  |  |  |
|-------------------|----------------------------------------------------------------------------|--|--|--|--|
| 1<br>1<br>1       | +49 (911) 895-7222<br>+49 (911) 895-7223<br>support automation@sigmens.com |  |  |  |  |
| <u>http</u>       | ://www.siemens.de/automation/support-request                               |  |  |  |  |